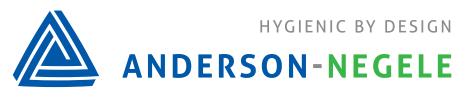

## **Product Information MPU-LCD**

# CONTROLS

# Temperature Transmitter with Display

#### Application

- · 4...20 mA transmitter with LCD for Pt100 temperature sensor
- · For installation in temperature sensor (see table)
- · Sensor monitoring

#### Features

- 4-digit display with green backlight
- · Temperature measurement in °C and °F
- · Easy range select by one button
- $\cdot$  Direct connection to the PLC
- · Lower costs for wiring because of 2-wire technology

| displaytransmitter MPU-LCD |
|----------------------------|
|                            |

**Temperature Sensor with integrated** 

| Technical data MPU-LCD |                                         |                                                                                   |  |  |
|------------------------|-----------------------------------------|-----------------------------------------------------------------------------------|--|--|
| Display                | 4-digits LCD<br>units                   | with backlight<br>°C / °F                                                         |  |  |
| Dislplay resolution    |                                         | 0.2 °C respectively 0.5 °F                                                        |  |  |
| Measurement resolution |                                         | ca. 0.1 K                                                                         |  |  |
| Accuracy               | range: 100 °C                           | ±0.25 % max.                                                                      |  |  |
| Repeatability          | range 100 °C                            | ±0.1 %                                                                            |  |  |
| Lowest current step    |                                         | ca. 25 µA                                                                         |  |  |
| Range of signal        |                                         | 420.5 mA                                                                          |  |  |
| Temperature range      | ambient                                 | -40+70 °C                                                                         |  |  |
| Measurement ranges     | selectable                              | -1040 °C<br>050 / 100 / 150 / 200 °C<br>0100 / 150 / 200 °F<br>30230 °F / 0300 °F |  |  |
| Power supply           | short cut<br>R <sub>shunt</sub> = 500 Ω | 1530 V DC<br>2236 V DC                                                            |  |  |
| Output if failure      | sensor break sensor<br>short cut        | output > 21 mA<br>output < 3.6 mA                                                 |  |  |
| Electrical connection  |                                         | M12-plug 4-pins                                                                   |  |  |

Installation possibilities of MPU-LCD in temperature sensor TFP-...

| Process connection      | Temperature sensor |
|-------------------------|--------------------|
| M12x1.5 hygienic        | TFP-42             |
| M12x1.5 hygienic        | TFP-52             |
| G1/2" hygienic          | TFP-41             |
| G1/2" hygienic          | TFP-44             |
| G1/2" hygienic          | TFP-51             |
| G1/2" standard          | TFP-40             |
| G1/2" standard          | TFP-50             |
| without thread          | TFP-49             |
| with fermenter coupling | TFP-90             |

| _ |    |    |    |    |
|---|----|----|----|----|
| n | rd | or | CO | do |
|   |    |    |    |    |

| MPU-LCD        | Please note that you can order the<br>MPU-LCD with temperature sensor<br>only! |
|----------------|--------------------------------------------------------------------------------|
| Order example: | TEP-//1 / 100 / MPU-I CD                                                       |

M12-plug

Fig. 1

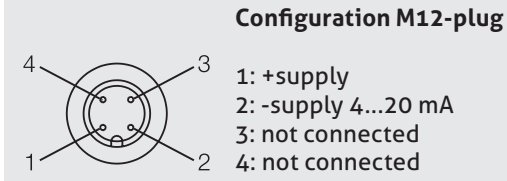

1: +supply 2: -supply 4...20 mA 3: not connected 4: not connected

### Programming

By pushing the botton above the display, the actual measurement range will be shown (fig. 2). Pushing again the botton further ranges can be selected. After approx. 3s "Stor" will be shown on the display (fig. 3). Press now again the bottom to save the selected range. Afterwards the actual temperature value will be shown again (fig. 1).

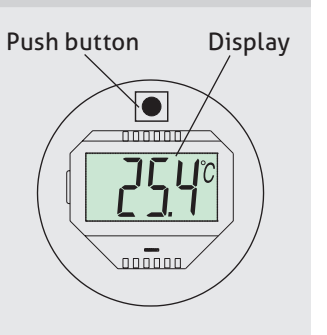

Fig. 2 Fig. 3

Scor

50005 / 7.0 / 2015-02-16 / TB / EU